Guide d'utilisation rapide

# LISTE ET STATISTIQUES DE PARRAINAGE

Vous pourrez depuis cette page, **suivre** chacun des parrainages et contrôler l'ensemble du programme.

Les statistiques de parrainage vous donne la possibilité d'accéder à des résultats chiffrés de votre campagne.

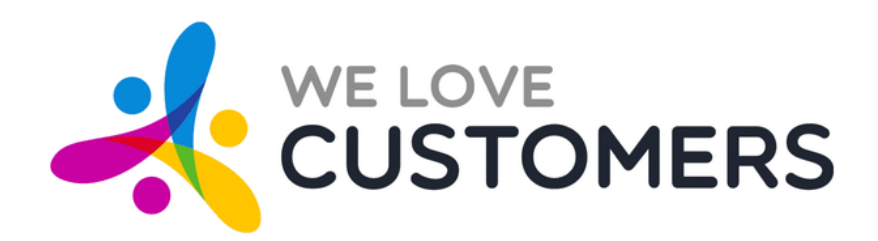

#### La liste des parrainages

#### Retrouvez la liste des parrainages dans "*Parrainage*" puis "*Liste des parrainages*".

|     |                |               |              |                  |              |            | Trie<br>ou     | ez et r<br>non), | echer<br>reche | chez les<br>rchez pa | parrai<br>r mots | nag<br>s-cle | ges selon<br>és ou selo |
|-----|----------------|---------------|--------------|------------------|--------------|------------|----------------|------------------|----------------|----------------------|------------------|--------------|-------------------------|
| LIS | TE DES PARRAII | NAGES         |              |                  |              |            |                |                  |                |                      |                  |              |                         |
| ŧ   | Recherch       | ne            | Statut       | • Optin •        | • Magasin    | s ¥        | Rechercher     | Exporter         |                |                      |                  |              |                         |
| #   |                | Parrain       | Code parrain | Filleul          | Code filleul | Invitation | Réconciliation | Validation       | Récompense     | Magasin / Vendeur    | Actions          |              |                         |
|     | 23418 🖂 💄      | Chris Dupont  |              | Alexandra Dubois | WLCF96053579 | 03/07/2019 | 03/07/2019     |                  |                |                      | Visualiser       | •            |                         |
| 2   | 23405 🖂 💄 €    | William Smith | WLCP26680845 | Agathe Dupond    | WLCF26680845 | 03/07/2019 | 03/07/2019     | 03/07/2019       |                |                      | Visualiser       | •            |                         |
| 4   | 21633 📸 €      | David         | WLCP91365298 | Louis            | WLCF91365298 | 11/06/2019 | 21/06/2019     | 21/06/2019       | 03/07/2019     | We Love Customers    | Visualiser       | •            |                         |
|     |                | David         |              | Louis            | WLCF85724870 | 11/06/2019 |                | 21/06/2019       |                | We Love Customers    | Visualiser       | •            |                         |
|     | 21631          | David         |              | Louis            | WLCF66219253 | 11/06/2019 |                |                  |                | We Love Customers    | Visualiser       | •            |                         |
|     | 21630          | David         |              | Carl             | WLCF98018778 | 11/06/2019 |                |                  |                | We Love Customers    | Visualiser       | •            |                         |
|     | 21629          | David         |              | Yves             | WLCF76691915 | 11/06/2019 |                |                  |                | We Love Customers    | Visualiser       | C            |                         |
| 1   |                |               |              |                  |              |            |                |                  |                |                      |                  |              |                         |

#### **Remarque :**

Les parrainages en **jaune** sont les parrainages **réconciliés**, les **verts** sont **validés** et les **rouges** sont les parrainages **rejetés.** 

leur statut ou selon celui du filleul (optin on le magasin dans lequel il est rencensé.

Cliquez sur "*Visualiser*" pour afficher les coordonnées du parrain et du filleul. En déroulant le menu "**Actions**", vous pouvez interagir avec le parrainage de différentes manières (valider le parrainage, ajouter un drapeau, etc).

### Les statistiques de parrainage

Accédez à la page des statistiques en vous rendant dans "*Parrainage*" puis "Statistiques parrainage".

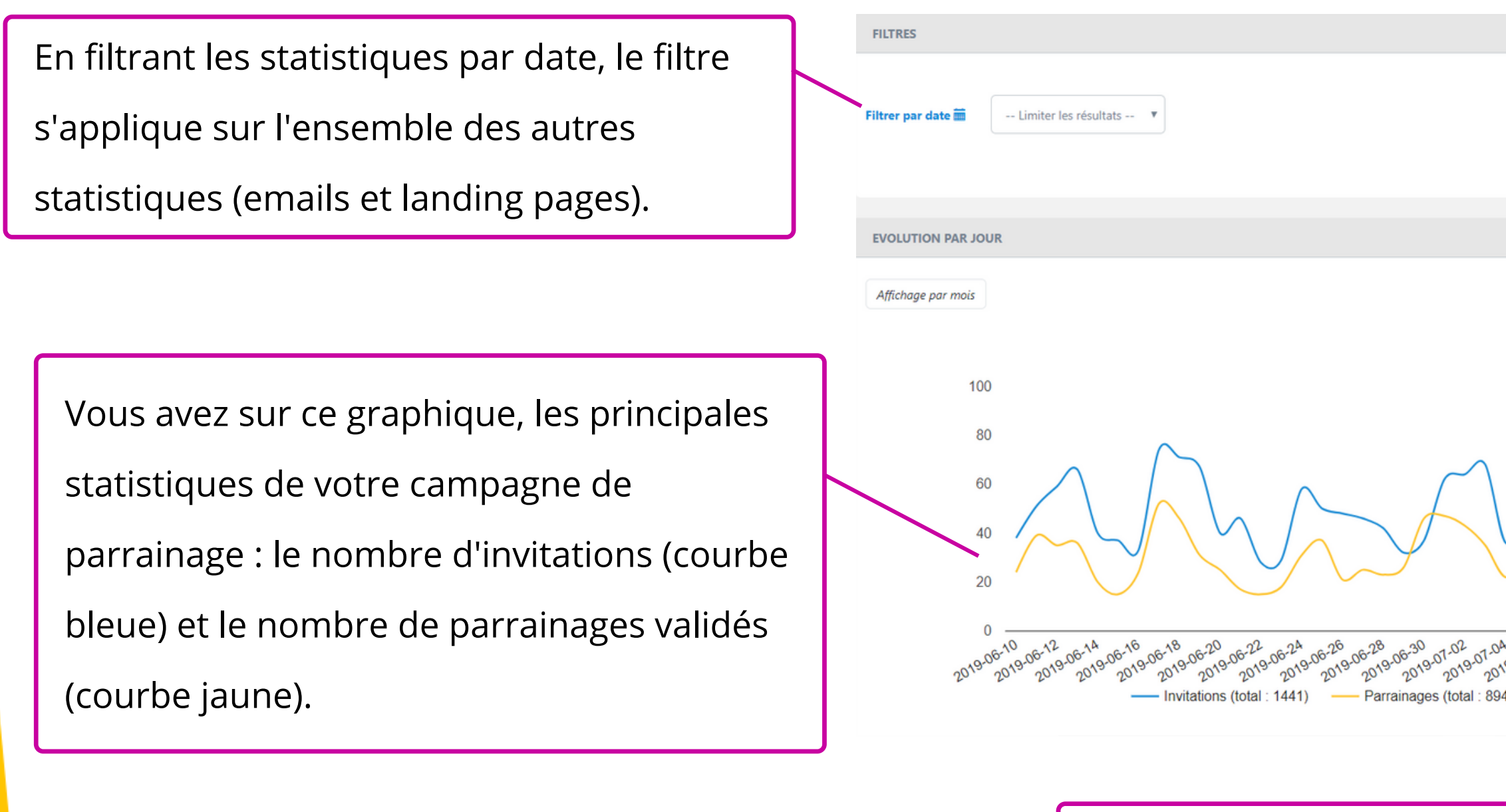

Voici vos meilleurs influenceurs (ceux qui ont invité le plus de filleuls) et vos meilleurs parrains (ceux qui ont validés le plus de parrainages).

|                                                                                                   | TOP IN | FLUENCEURS   |          |   |  |  |  |
|---------------------------------------------------------------------------------------------------|--------|--------------|----------|---|--|--|--|
|                                                                                                   |        |              |          |   |  |  |  |
|                                                                                                   | #      | Nom          | Contacts |   |  |  |  |
|                                                                                                   |        | Maria        | -        |   |  |  |  |
|                                                                                                   | 1      | Maria        | 10       |   |  |  |  |
|                                                                                                   | 2      | Damien       | 8        |   |  |  |  |
|                                                                                                   |        |              |          |   |  |  |  |
|                                                                                                   | 3      | Steven       | 7        |   |  |  |  |
|                                                                                                   |        |              |          |   |  |  |  |
| $\vee$                                                                                            |        |              |          |   |  |  |  |
| $\sim \sim \sim \sim \sim \sim \sim \sim \sim \sim \sim \sim \sim \sim \sim \sim \sim \sim \sim $ | TOP PA | TOP PARRAINS |          |   |  |  |  |
| $\vee$                                                                                            |        |              |          |   |  |  |  |
| 04 57.08 57.10 Bats 40                                                                            | #      | Nom          | Filleuls |   |  |  |  |
| 190,20190,20190,                                                                                  | 1      | Christian    | 5        | - |  |  |  |
| 94)                                                                                               |        | Christian    |          | 6 |  |  |  |
|                                                                                                   |        |              |          |   |  |  |  |
|                                                                                                   |        |              |          |   |  |  |  |

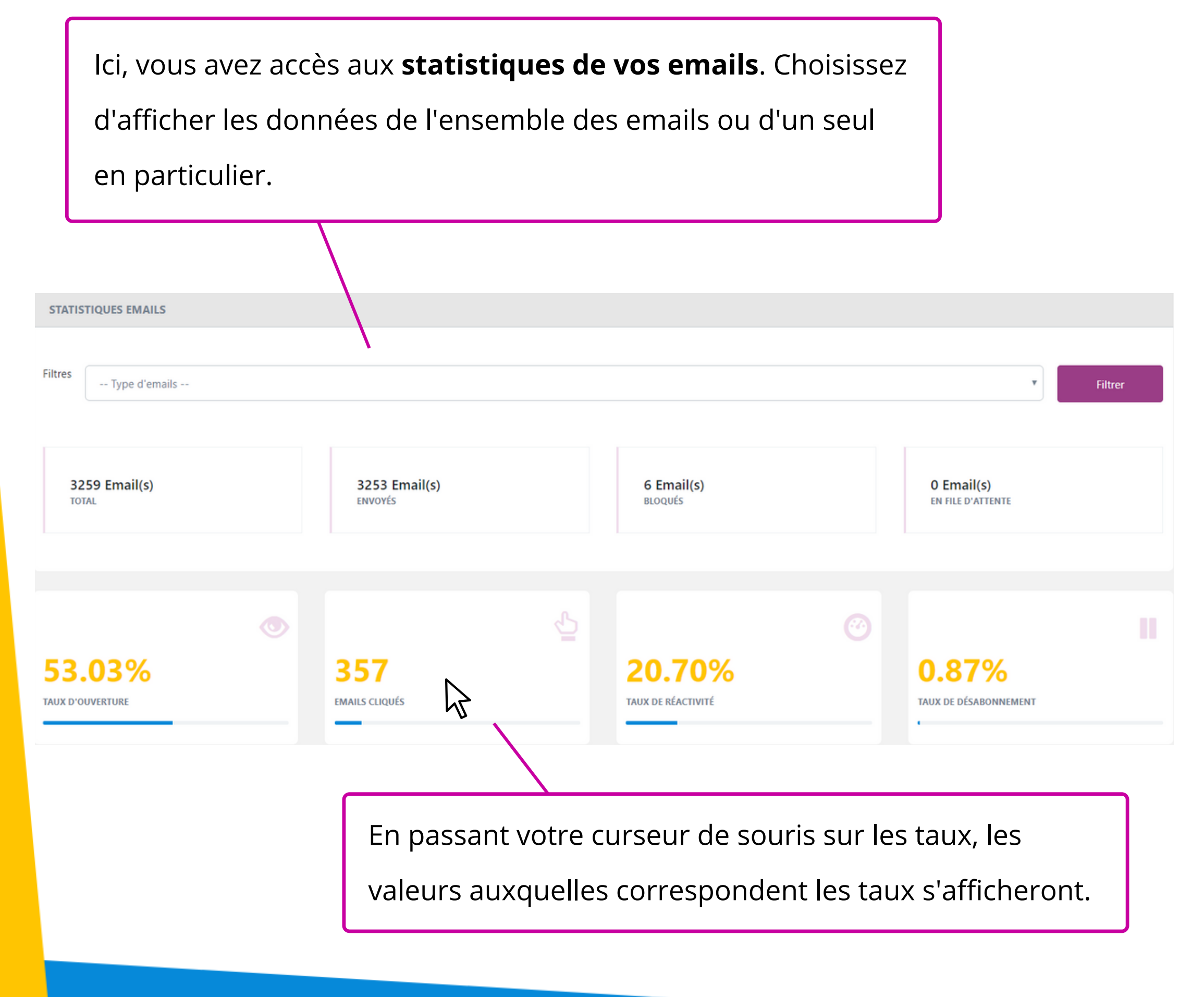

#### **Comment sont calculés ces taux :**

#### Taux d'ouverture :

nombre d'emails ouverts / nombre d'emails envoyés

## **Emails cliqués :**

nombre d'emails cliqués / nombre d'emails envoyés

### Taux de réactivité :

nombre d'emails cliqués / nombre d'emails ouverts

#### Taux de désabonnement :

nombre de désabonnement / nombre d'emails ouverts

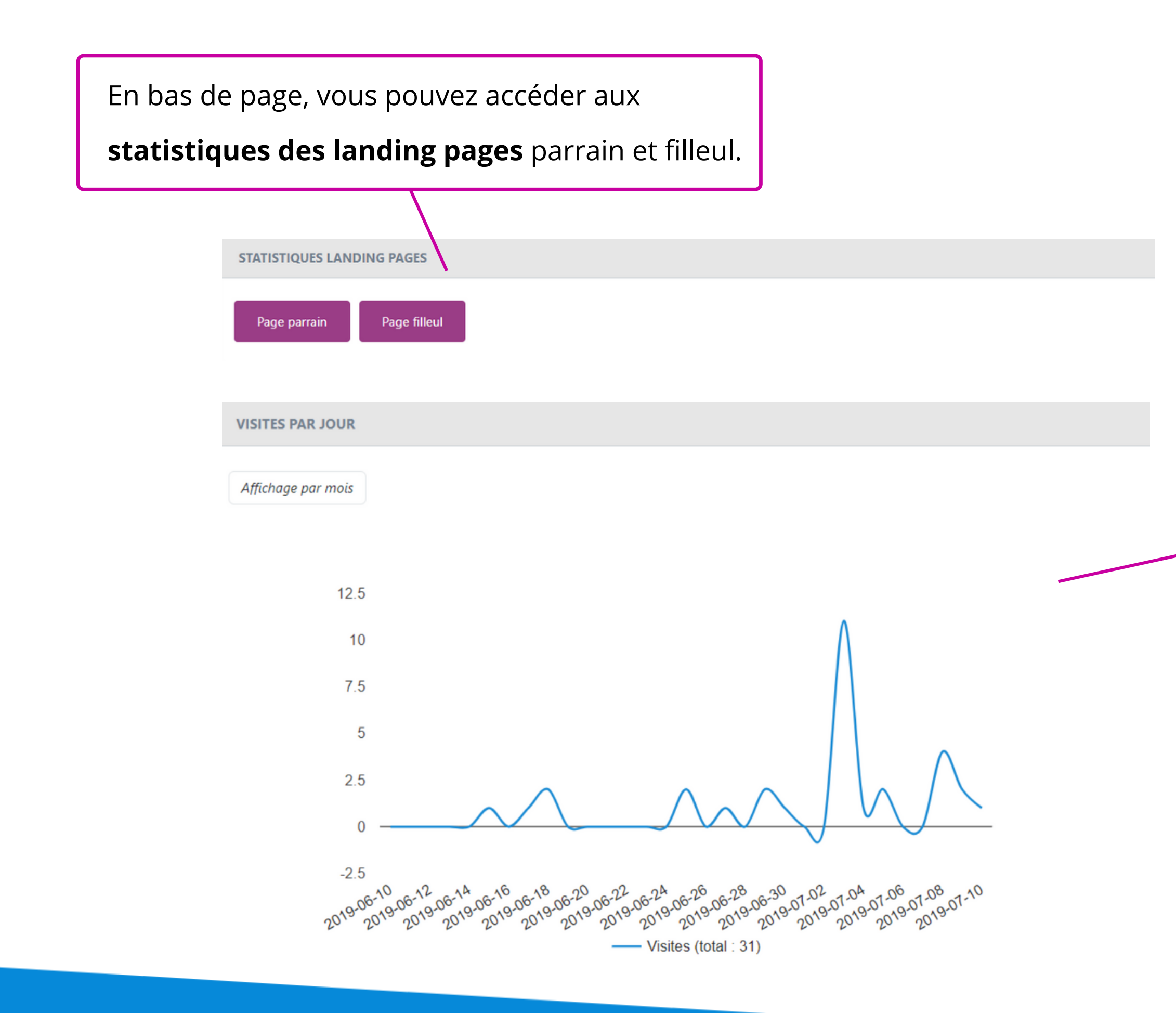

Voici par exemple le graphique d'une landing page filleul. En cliquant sur "*Affichage par mois*", l'axe des abscisses prendra pour échelle, des mois. Dans les statistiques de ces landing pages vous trouverez les chiffres clés des **parrains** et ceux des **filleuls**.

| Chiffres | clés de | la | landing | page    | parrain |
|----------|---------|----|---------|---------|---------|
| 0        |         |    | 0       | <b></b> |         |

| VISITES                 |  |  |  |  |  |
|-------------------------|--|--|--|--|--|
| 1000                    |  |  |  |  |  |
|                         |  |  |  |  |  |
| AFFICHAGES WIDGET       |  |  |  |  |  |
| 1000                    |  |  |  |  |  |
|                         |  |  |  |  |  |
| IDENTIFICATIONS PARRAIN |  |  |  |  |  |
| 494                     |  |  |  |  |  |
|                         |  |  |  |  |  |
| INVITATIONS             |  |  |  |  |  |
| 86                      |  |  |  |  |  |
|                         |  |  |  |  |  |
| PARTAGES                |  |  |  |  |  |
| 0                       |  |  |  |  |  |
|                         |  |  |  |  |  |
| TAUX CONVERSION LP      |  |  |  |  |  |
| 49.40%                  |  |  |  |  |  |
|                         |  |  |  |  |  |
| TAUX INVITATION LP      |  |  |  |  |  |
| 17.41%                  |  |  |  |  |  |
|                         |  |  |  |  |  |

## **Chiffres clés de la landing page filleul**

| VISITES     |
|-------------|
| 31          |
|             |
| FORMULAIRES |
| 0           |
|             |
| CONVERSION  |
| 0.00%       |
|             |

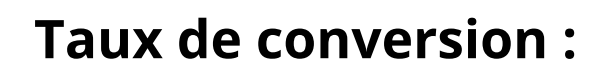

- nombre d'identifications / nombre de visites

## Taux d'invitation :

- nombre d'invitations / nombre d'identifications

Vous connaissez désormais les options disponibles dans la liste et les statistiques de parrainage We Love Customers.

Si vous souhaitez consulter nos autres guides, cliquez sur ce lien.

Voir les autres guides

Accédez à la plateforme

Si vous avez d'autres questions relatives aux statistiques ou à la liste des parrainages, n'hésitez pas à consulter notre site support ou à nous contacter.

Nous contacter

Visiter le site support